# **CCIC.INTER.IT**

# NUOVA FUNZIONE "RICHIESTA BIGLIETTI"

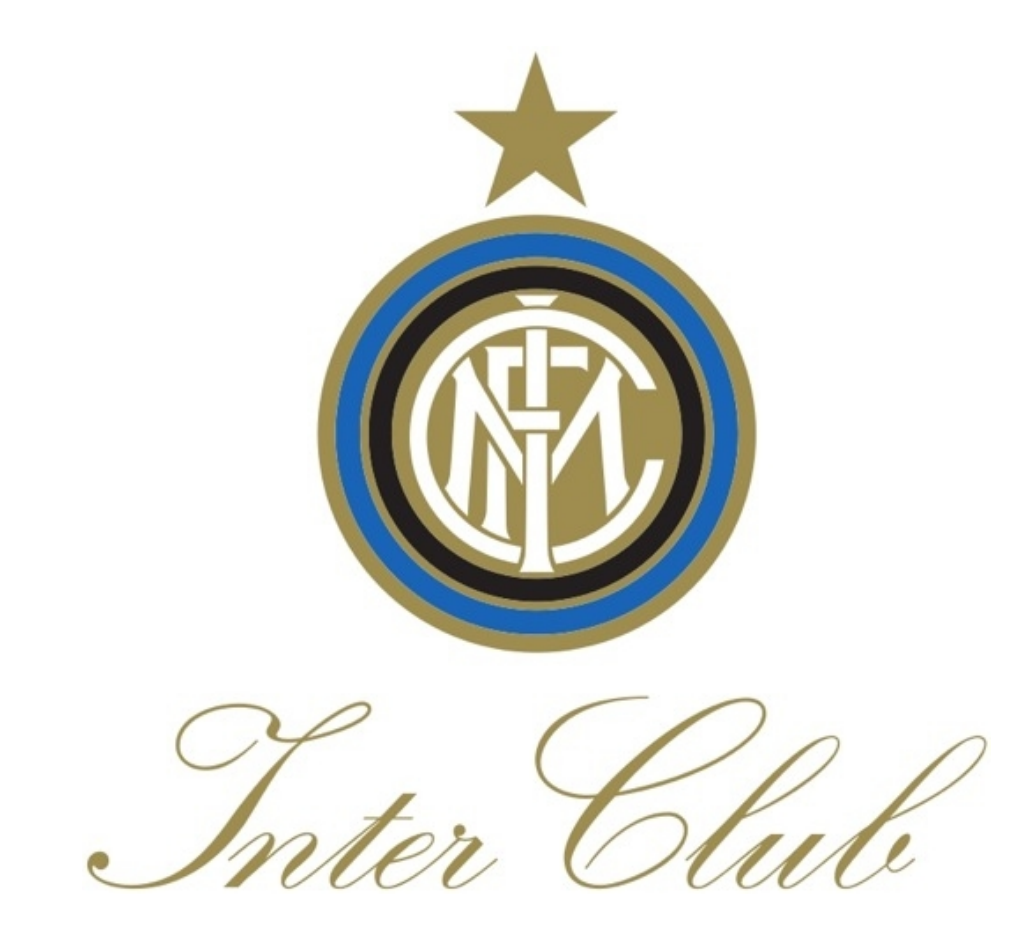

### **1° PASSO: EFFETTUARE IL LOGIN**

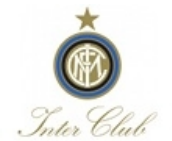

#### gestione interclub 2012/13

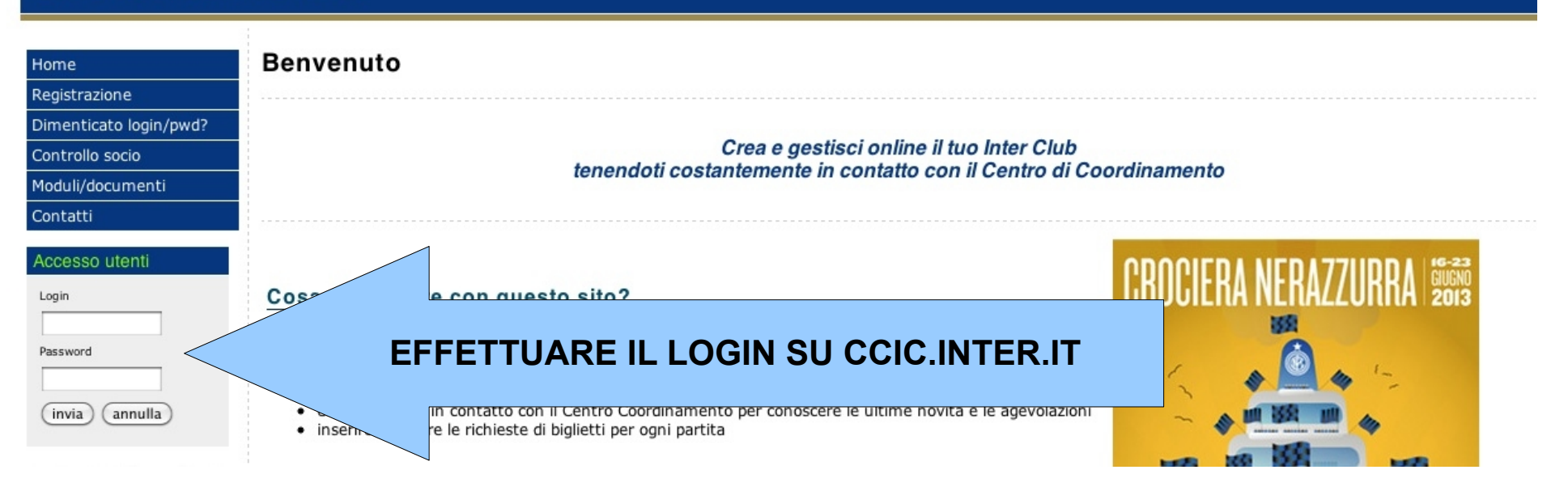

#### 2° PASSO: ACCEDERE ALLA NUOVA FUNZIONE ATTRAVERSO IL MENU A SINISTRA

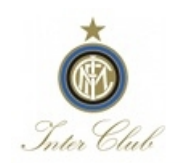

#### gestione interclub 2012/13

#### Area riservata Home Comunicati Bentornato Ettore Brambilla Anagrafica Club Contatti Club ultimo accesso 30 Luglio 2012 09:43 👬 Inserimento soci tipo di utente club Anagrafica soci Organigramma ADDIATECRACCO COMPIONIC - ADDIATECRACCO (M Inter C Pagamenti **CLICCARE RICHIESTA BIGLIETTI PER** Richiesta biglietti **ACCEDERE ALLA NUOVA FUNZIONE** Offerta SKY Alberto Morelli Giovanbattista Giuffrida 3384451369 3355805649 Moduli/documenti coordinato to Contatti soci senior attivi 34 PGestione account Logout soci junior attivi 0 soci senior non attivi 233 Ematonilplus 66 soci junior non attivi

#### **3° PASSO: SELEZIONARE LA PARTITA PER LA QUALE SI DESIDERA FARE LA RICHIESTA**

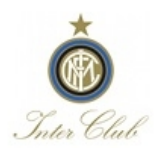

Mome Comunicati

#### gestione interclub 2012/13

#### **Richiesta Biglietti**

Elenco partite e relative date di scadenza entro cui inoltrare la richiesta dei biglietti e la lista dei nominativi.

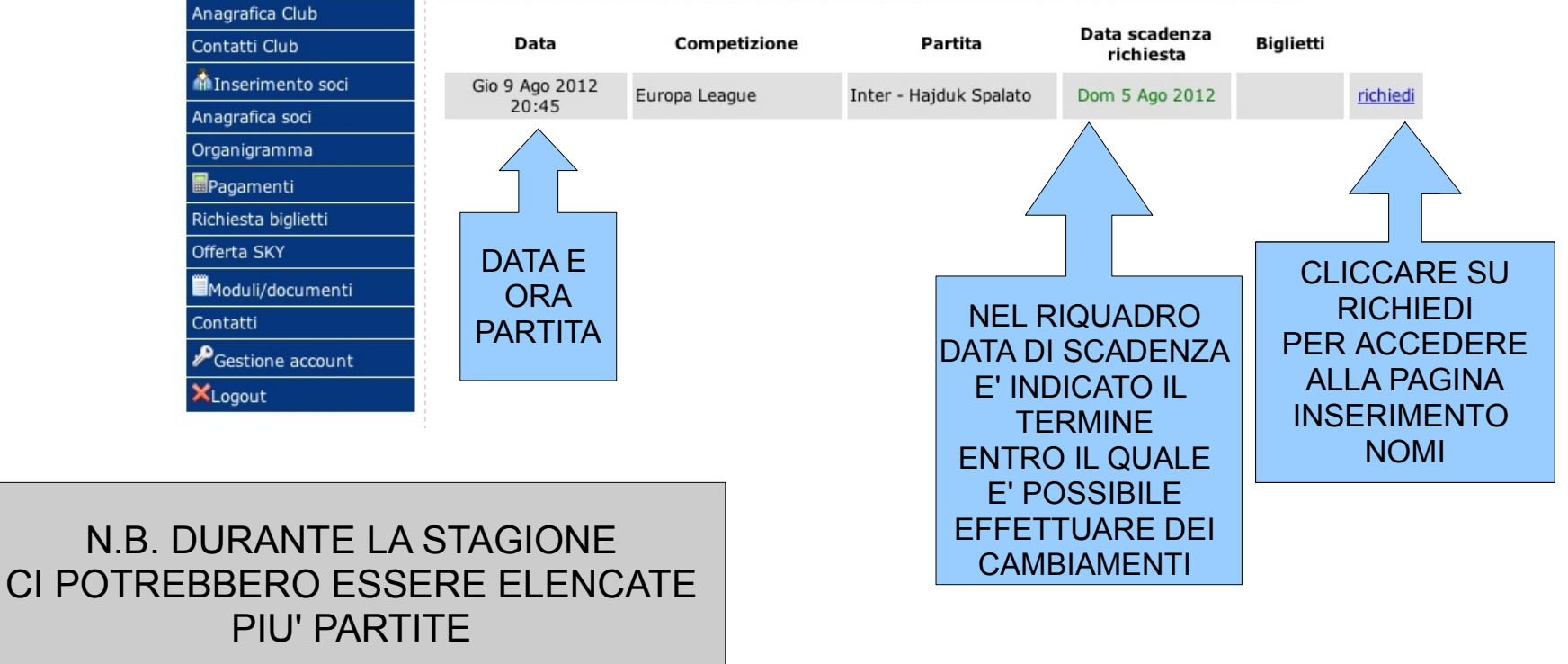

### 4° PASSO: PAGINA RICHIESTA BIGLIETTI, LE INFORMAZIONI A DISPOSIZIONE

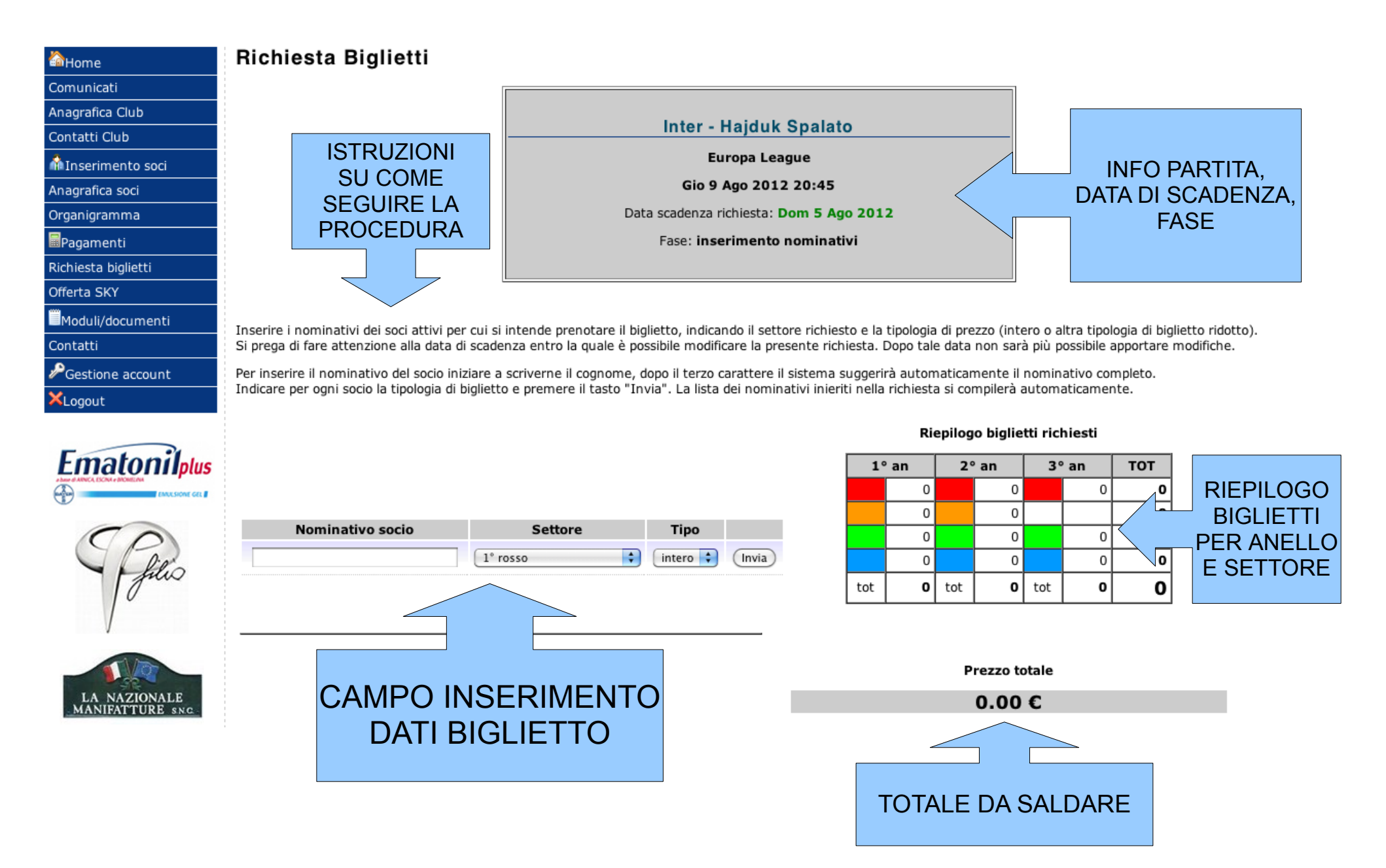

# **5° PASSO INSERIMENTO DATI: COGNOME E NOME**

| الاستبياد والمتحد والمتحد والمتحد والمتحد والمحمد والمحمد والمحمد والمحمد والمحمد والمحمد والمحمد والمحمد والم | -                                                 |                                                                                             |                                                |
|----------------------------------------------------------------------------------------------------|---------------------------------------------------|---------------------------------------------------------------------------------------------|------------------------------------------------|
| Comunicati                                                                                                    |                                                   |                                                                                             | ח                                              |
| Anagrafica Club                                                                                                |                                                   |                                                                                             |                                                |
| Contatti Club                                                                                                  |                                                   | Inter - Hajduk Spalato                                                                      |                                                |
| 🖓 Inserimento soci                                                                                             |                                                   | Europa League                                                                               |                                                |
| Anagrafica soci                                                                                                |                                                   | Gio 9 Ago 2012 20:45                                                                        |                                                |
| Organigramma                                                                                                   |                                                   | Data scadenza richiesta: Dom 5 Ago 2012                                                     |                                                |
| Pagamenti                                                                                                    |                                                   | Fase: inserimento nominativi                                                                |                                                |
| Richiesta biglietti                                                                                            |                                                   |                                                                                             |                                                |
| Offerta SKY                                                                                                    |                                                   |                                                                                             |                                                |
| Moduli/documenti                                                                                               | Inserire i nominativi dei soci attivi per cui si  | intende prenotare il biglietto, indicando il settore richiesto e la tipologia di prezzo (in | ntero o altra tipologia di biglietto ridotto). |
| Contatti                                                                                                    | Si prega di fare attenzione alla data di scade    | enza entro la quale è possibile modificare la presente richiesta. Dopo tale data non sa     | arà più possibile apportare modifiche.         |
| PGestione account                                                                                              | Per inserire il nominativo del socio iniziare a   | scriverne il cognome, dopo il terzo carattere il sistema suggerirà automaticamente          | il nominativo completo.                        |
| ×Logout                                                                                                    | Indicare per ogni socio la tipologia di biglietti | o e premere il tasto "Invia". La licta dei pompativi pioriti polla richiosta di compilori   |                                                |

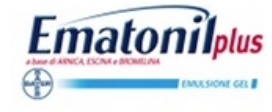

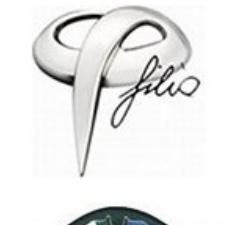

LA NAZIONALE

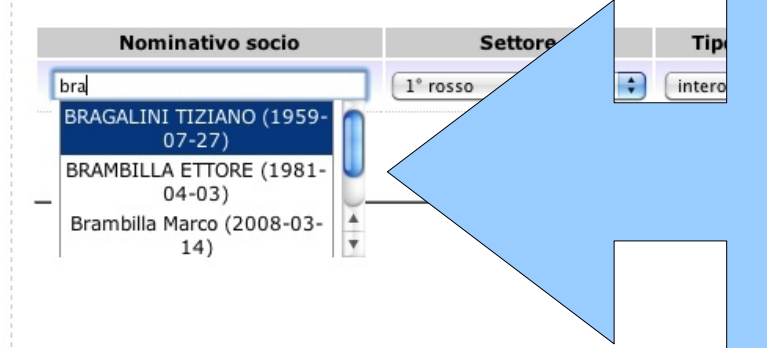

PER PRIMA COSA OCCORRE SELEZIONARE IL NOME DEL SOCIO PER IL QUALE SI VUOLE CHIEDERE IL BIGLIETTO.

INSERENDO LE PRIME TRE LETTERE DEL COGNOME COMPARIRANNO I NOMI DEI SOCI ALL'INTERNO DELL'ANAGRAFICA SOCI.

IL CAMPO E' AUTOCOMPILATIVO COME PER L'INSERIMENTO DELL'ORGANIGRAMMA.

# **5° PASSO INSERIMENTO DATI: SETTORE**

| Contatti Club       |
|---------------------|
| ሰ Inserimento soci  |
| Anagrafica soci     |
| Organigramma        |
| Pagamenti           |
| Richiesta biglietti |
| Offerta SKY         |
| Moduli/documenti    |
| Contatti            |
| PGestione account   |
| XLogout             |

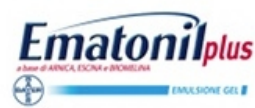

Inter - Hajduk Spalato Europa League Gio 9 Ago 2012 20:45 Data scadenza richiesta: Dom 5 Ago 2012 Fase: inserimento nominativi

Inserire i nominativi dei soci attivi per cui si intende prenotare il biglietto, indicando il settore richiesto e la tipologia di prezzo (intero o altra tipologia di biglietto ridotto). Si prega di fare attenzione alla data di scadenza entro la quale è possibile modificare la presente richiesta. Dopo tale data non sarà più possibile apportare modifiche.

Per inserire il nominativo del socio iniziare a scriverne il cognome, dopo il terzo carattere il sistema suggerirà automaticamente il nominativo completo. Indicare per ogni socio la tipologia di biglietto e premere il tasto "Invia". La lista dei nominativi inieriti nella richiesta si compilerà automaticamente.

Riepilogo biglietti richiesti

3° an

тот

2° an

1° an

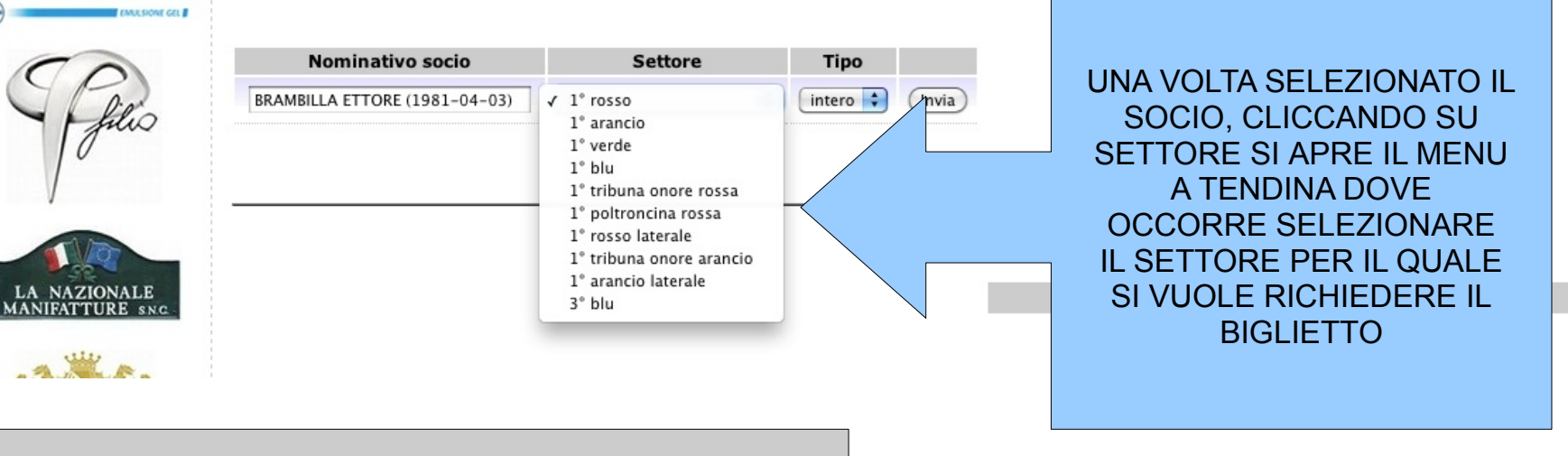

N.B. NEL MENU A TENDINA COMPARIRANNO SOLO I SETTORI DISPONIBILI PER LA PARTITA

# **5° PASSO INSERIMENTO DATI: CONFERMA**

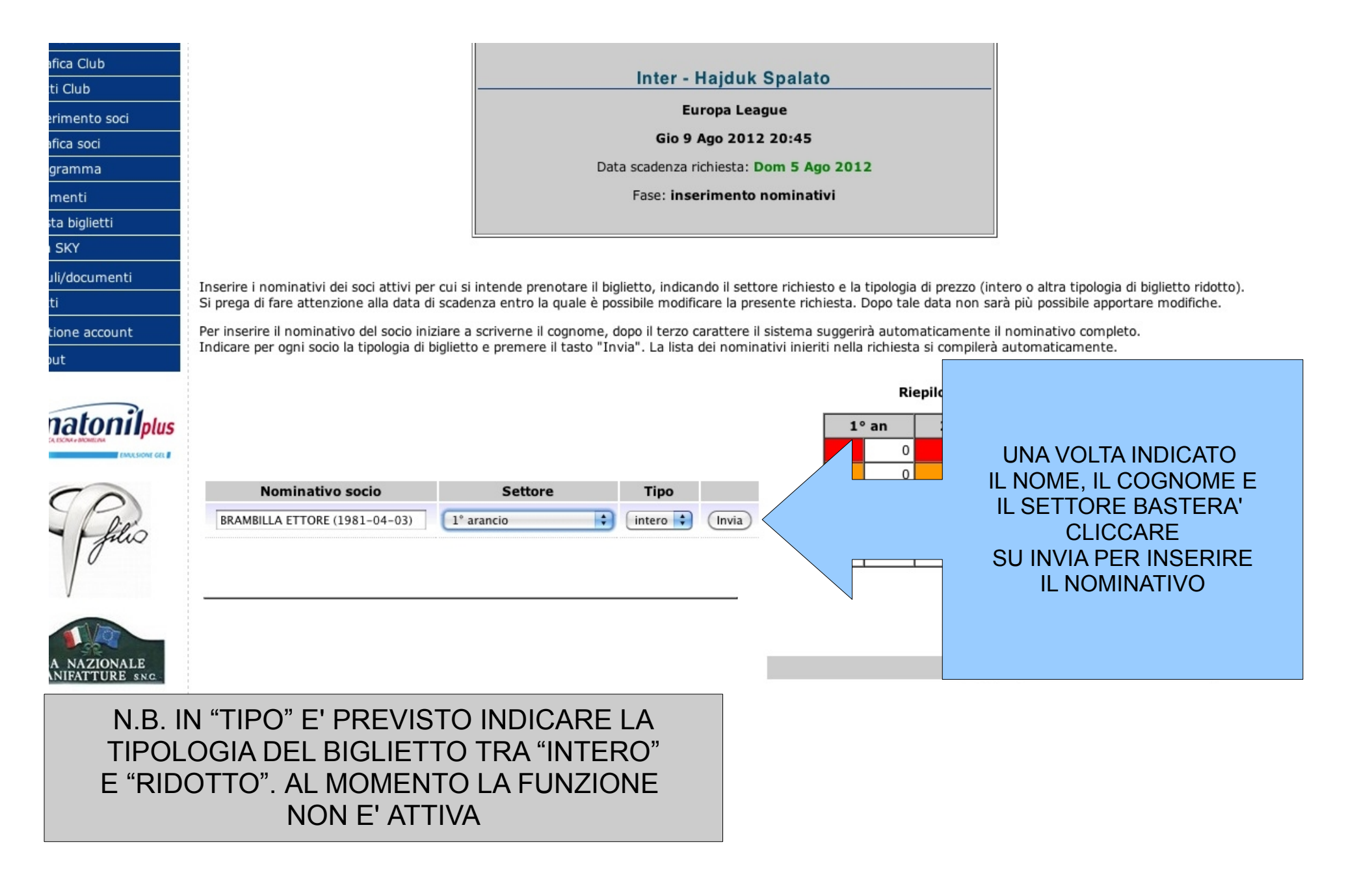

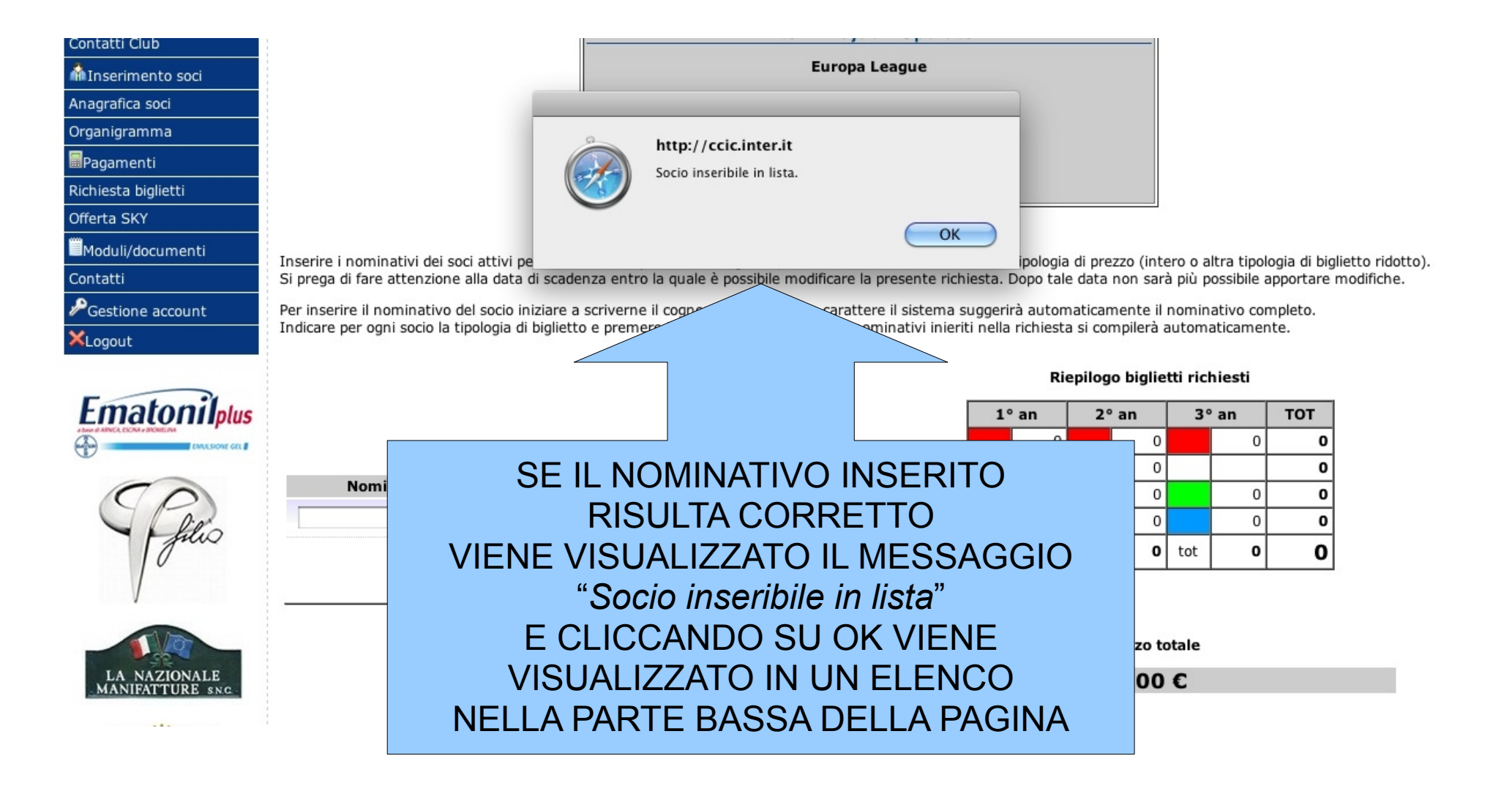

| esta bigiletti |
|----------------|
| ta SKY         |
| duli/documenti |
| atti           |
| stione account |
| gout           |

Inserire i nominativi dei soci attivi per cui si intende prenotare il biglietto, indicando il settore richiesto e la tipologia di prezzo (intero o altra tipologia di biglietto ridotto). Si prega di fare attenzione alla data di scadenza entro la quale è possibile modificare la presente richiesta. Dopo tale data non sarà più possibile apportare modifiche.

Invia

х

Per inserire il nominativo del socio iniziare a scriverne il cognome, dopo il terzo carattere il sistema suggerirà automaticamente il nominativo completo. Indicare per ogni socio la tipologia di biglietto e premere il tasto "Invia". La lista dei nominativi inieriti nella richiesta si compilerà automaticamente.

Tipo

intero 🛟

\$

5.00€

49.00€

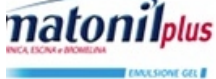

|                                          | Nominativo socio | Setto    |
|------------------------------------------|------------------|----------|
|                                          |                  | 1° rosso |
|                                          | L                |          |
| 0                                        |                  |          |
| 1.1.1.1.1.1.1.1.1.1.1.1.1.1.1.1.1.1.1.1. |                  |          |

| Riepilogo | biglietti | rich | iesti |
|-----------|-----------|------|-------|
|-----------|-----------|------|-------|

| 1° an |   | 2°  | ' an | 3°  | an | тот |
|-------|---|-----|------|-----|----|-----|
|       | 1 |     | 0    |     | 0  | 1   |
|       | 0 |     | 0    |     |    | 0   |
|       | 1 |     | 0    |     | 0  | 1   |
|       | 0 |     | 0    |     | 0  | 0   |
| tot   | 2 | tot | 0    | tot | 0  | 2   |

Prezzo totale 54.00 €

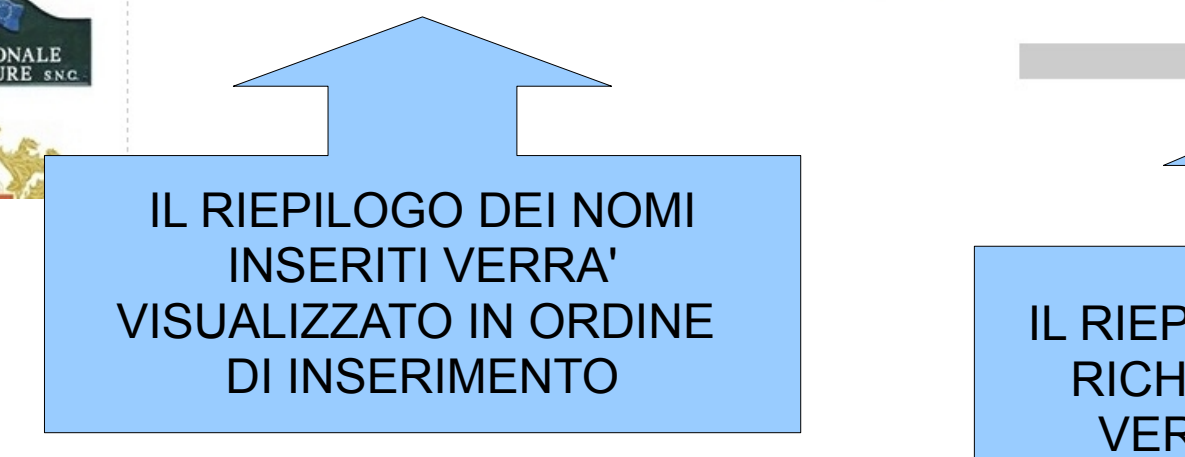

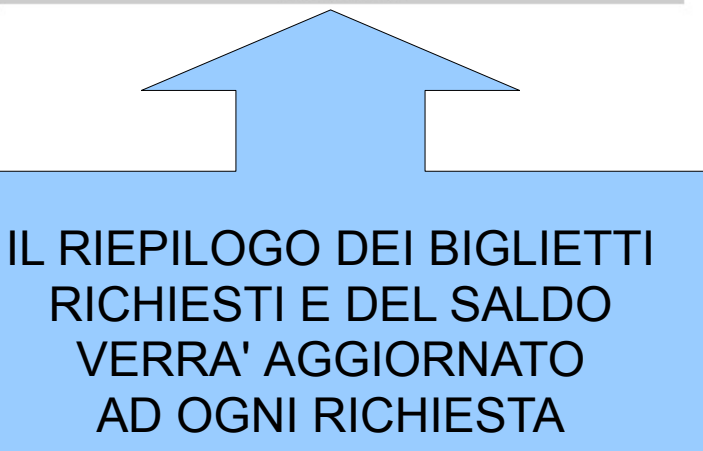

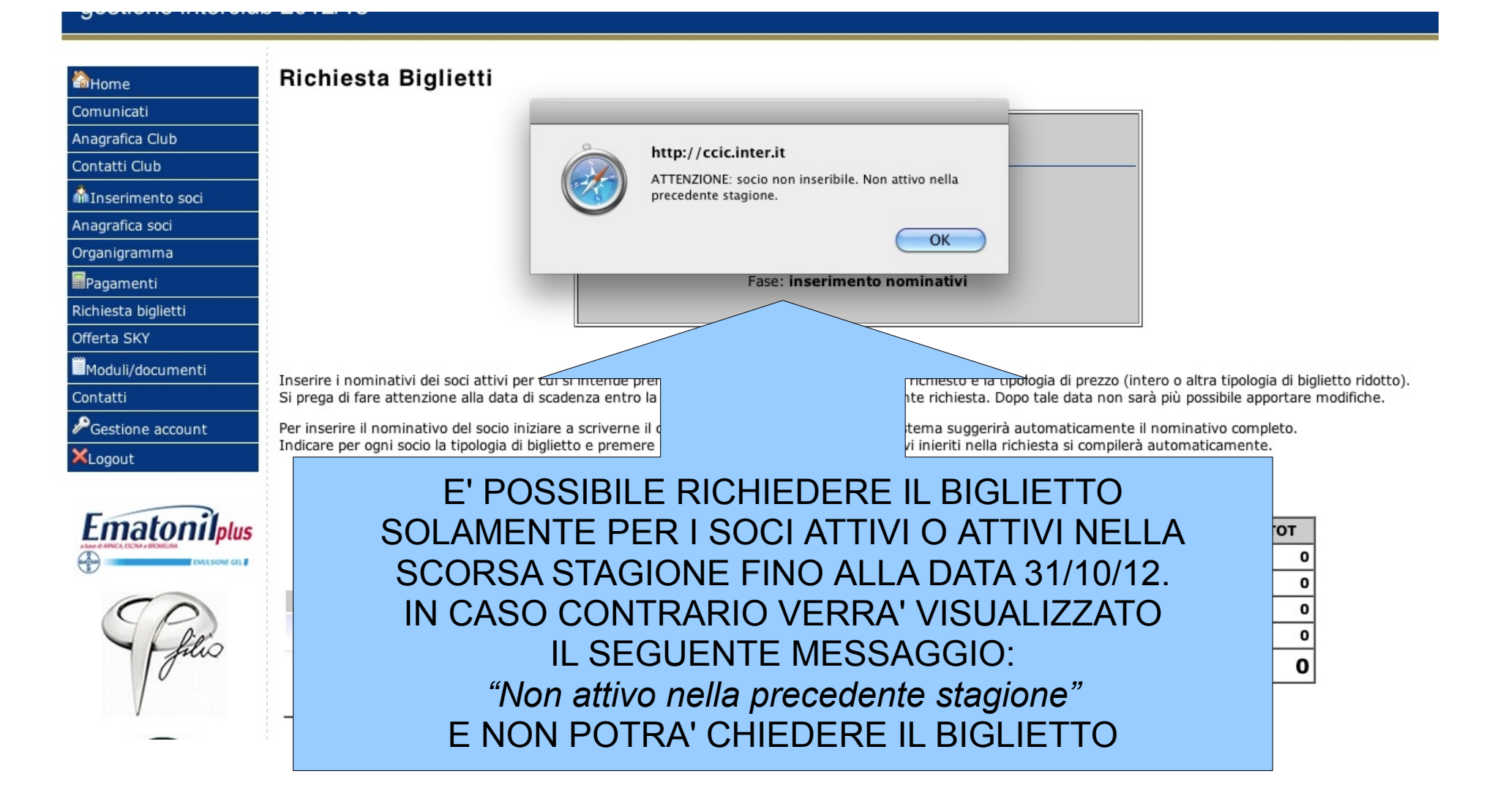

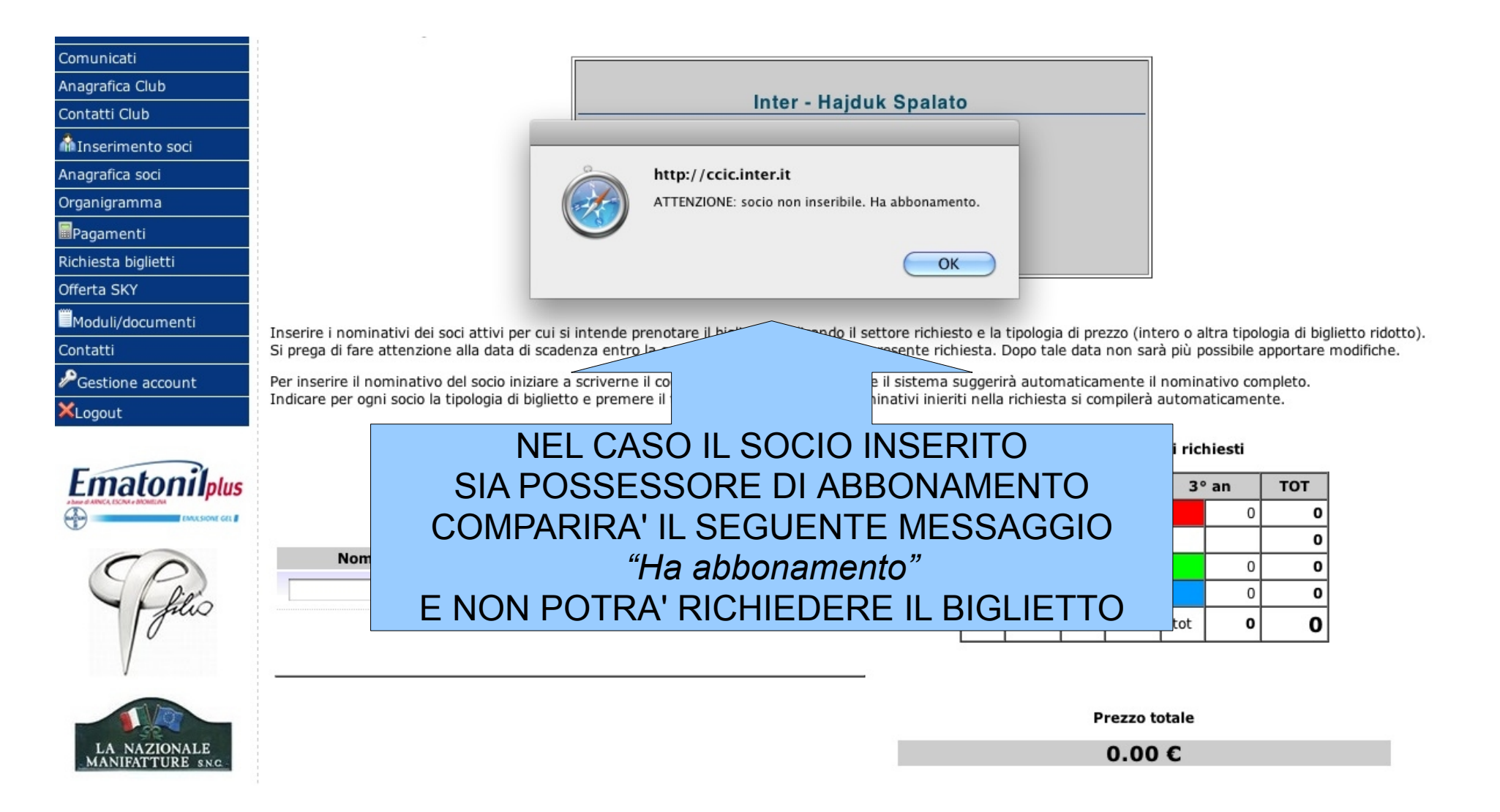

#### 7° PASSO: IL PASSAGGIO AL COORDINATORE

DOPO LA DATA DI SCADENZA INDICATA PER GLI INTER CLUB, TUTTI I COORDINATORI AVRANNO A DISPOSIZIONE DA 1 A 3 GIORNI (IN BASE ALLA PARTITA) PER CONTROLLARE LE LISTE INVIATE DAI CLUB ED APPORTARE EVENTUALI MODIFICHE.

PASSATO IL TERMINE DI SCADENZA PER I COORDINATORI LA BIGLIETTERIA PROCEDERA' CON LA STAMPA DEI BIGLIETTI RICHIESTI (IN AUTOMATICO VERRA' GENERATO UN FILE CONTENENTE TUTTI I DATI INDISPENSABILI PER LA STAMPA: NOME, COGNOME, DATA E LUOGO DI NASCITA)

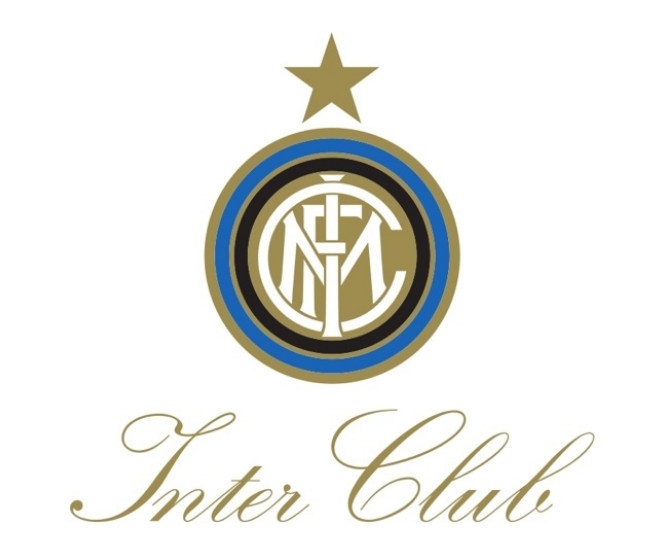

#### INVITIAMO TUTTI I COORDINATORI E TUTTI GLI INTER CLUB A SEGNALARE ALLA SEGRETERIA DEL CENTRO EVENTUALI ANOMALIE, PROBLEMI ED ERRORI.

#### GRAZIE MILLE PER LA COLLABORAZIONE!

SEGRETERIA CCIC